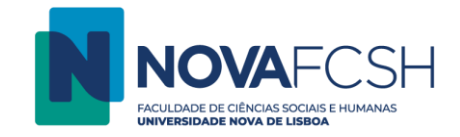

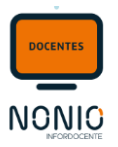

# **Diário**

Através do link **"Diário" podem** ser definidos Diários para uma edição, que podem ser também partilhados com outras edições. Os Diários funcionam como **fóruns privados entre o Docente e cada Aluno**, para facilitar a comunicação e conversação entre ambos. Tanto Docentes como Alunos podem ser notificados das atualizações efetuadas. A Criação/Alteração/Remoção de mensagens nos Diários pode também ser feita apelos Alunos.

## Passo 1: Aceder a Disciplinas > Diário

| InforDocente                                                                                                    |                                                                                                    |     |                                                                           | Contacte-nos |
|----------------------------------------------------------------------------------------------------|----------------------------------------------------------------------------------------------------|-----|---------------------------------------------------------------------------|--------------|
| Meu Perfil<br>Dados Pessoais<br>Dados Profissionais<br>Serviço Docente<br>Teses e Dissertações<br>Aulas e Vigliâncias<br>Horário<br>Notificações<br>Inquéritos<br>Reserva de Espaços<br>Disciplinas<br>Informação Geral<br>Sumários e Assiduidade<br>Avaliações<br>Alunos<br>Material de Apoio<br>Fóruns Discussão | Notificações<br>Não existem notificações por ler.                                                                                                    |     | Avaliação de Candidaturas<br>Não existem candidaturas por avaliar.        | ×            |
|                                                                                                    | Devoluções de Pautas<br>Não existem pautas devolvidas da sua responsabilidade.                                                                                                    | ×   | Qualidade<br>Não existem inquéritos a responder.                          | ×            |
|                                                                                                    | Normas e Procedimentos<br>Documentos por Consultar<br>Transferir em Bloco estudantes da Turma X para a Turma Y                                                                                                    | o x | Submissões de Trabalhos<br>Não existem submissões.                        | ¢ ×          |
|                                                                                                    | Mapa de Salas da NOVA FCSH<br>Mapa de Salas do Colégio Almada Negreiros (CAN)<br>Regulamento do Estudante com Necessidades Educativas Especiais da Universidade NOVA de Lisboa<br>Submissão de Trabalhos<br>Lançamento de Notas de Frequência (Notas Finais)<br>Desisto de Subtilo - Alteração Delegação Atilo - Instificação de Falto |     | Avaliações e/ou Vigilâncias - Um Mês<br>Não existem eventos a apresentar. | ¢ ×          |
|                                                                                                    |                                                                                                    |     | Aulas - Dois dias<br>Qua, 11 mar 2020                                     | ¢ ×          |
| Diário                                                                                                    | sum erir                                                                                                    | ¢Χ  | 10:00 HM<br>2h [TP1] TB T11                                               |              |
| Pautas<br>Pautas Normais<br>Estánios Tesos e                                                                                                    | Sex, 06 may 20<br>10:00 HM [Em Atraso]<br>2h [TP1] TB T11                                                                                                    |     | 18:00 <b>PIPSX</b><br>3h [S1] TB TB 607                                   |              |

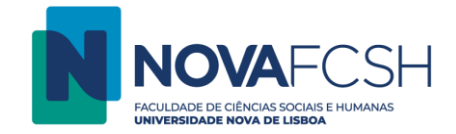

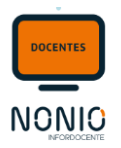

# Passo 2: Aceder aos detalhes da disciplina que o/a docente pretende.

| Diário                                                                                                    |           |        |                  |             |                   |             |  |  |
|----------------------------------------------------------------------------------------------------|-----------|--------|------------------|-------------|-------------------|-------------|--|--|
|                                                                                                    |           |        |                  |             | Ano Letivo:       | 2019/2020 🔻 |  |  |
| As minhas disciplinas - 2019/2020                                                                                                    |           |        |                  |             |                   |             |  |  |
| Nome                                                                                                    | Código    | Turmas | Cursos / Menores | Regime      | Inscrições Edição |             |  |  |
| História da Construção do Brasil                                                                                                    | 711051109 | TP1    | LH               | 1° Semestre | 22                | Detalhes    |  |  |
| História Moderna (Séculos XVII-XVIII) *                                                                                                    | 01100984  | TP1    | LH               | 2° Semestre | 53                | Detalhes    |  |  |
| Poder e Instituições em Portugal (séc. XV-XVIII) *                                                                                                    | 722051266 | S1     | MHIST            | 2° Semestre | 14                | Detalhes    |  |  |
| * - Edições <u>Não Lacradas</u> às quais está associado como docente responsável.<br>A lacragem das edições (tarefa da responsabilidade das unidades orgânicas e/ou serviços de gestão) torna definitiva a associação do docente responsável à edição. Existem tarefas que só podem ser realizadas após lacragem, por exemplo, o<br>lançamento de resultados de avaliação oficiais.<br>Nota: A vermelho são apresentadas as turmas em que o Serviço Docente ainda não se encontra homologado |           |        |                  |             |                   |             |  |  |

## Passo 2: Adicionar Diário

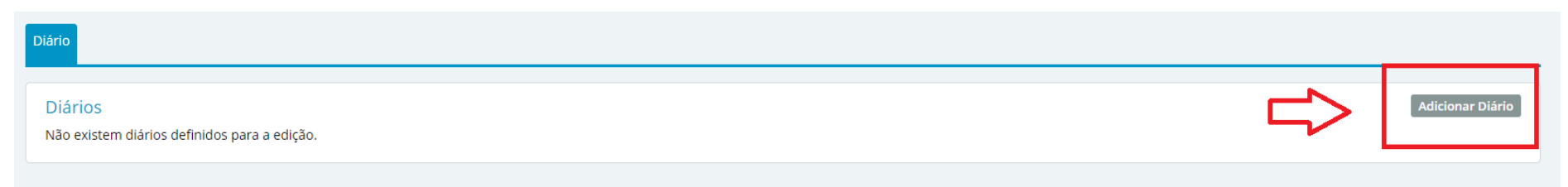

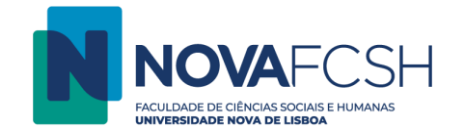

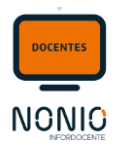

### Passo 3: Preencher os dados do Diário e Gravar

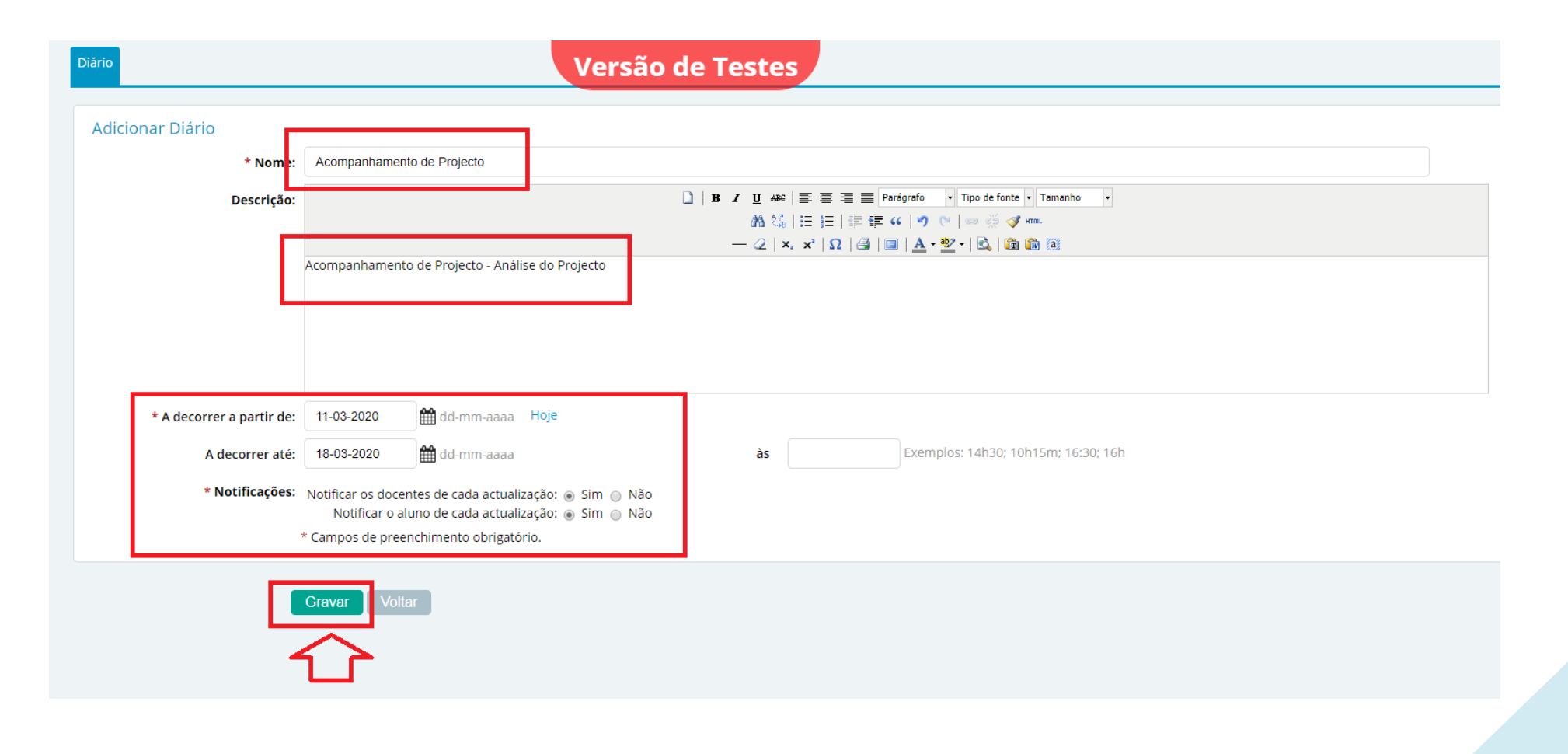

150.20.001

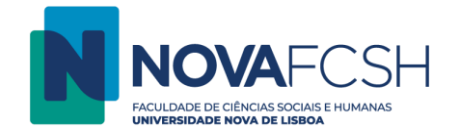

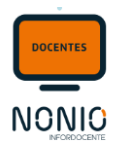

## Passo 4: Escolher o aluno com quem o docente quer iniciar um fórum privado

| Detalhes do diário      | Versão de Testes                                                                       | Alterar Remover                                             |
|-------------------------|----------------------------------------------------------------------------------------|-------------------------------------------------------------|
| Nome                    | : Acompanhamento de Projecto                                                           |                                                             |
| Descrição               | : Acompanhamento de Projecto - Análise do Projecto                                     |                                                             |
| Nº alunos com mensagens | : 0 de 22                                                                              |                                                             |
| Estado                  | : Aberto                                                                               |                                                             |
| A decorrer a partir de  | : 11-03-2020                                                                           |                                                             |
| A decorrer at           | : 18-03-2020 23:59                                                                     |                                                             |
| Notificaçõe             | : Notificar os docentes de cada actualização<br>Notificar o aluno de cada actualização |                                                             |
|                         |                                                                                        |                                                             |
| Mensagens               |                                                                                        | Sem mensagens novas   🗣 Ver todas (0)   🗣 Ocultar todas (0) |
| Nome / Número aluno     | :                                                                                      |                                                             |
| Ordenar po              | 💿 Data da última mensagem 💿 Ordem alfabética                                           |                                                             |
|                         | Atualizar                                                                              |                                                             |
|                         |                                                                                        |                                                             |
|                         |                                                                                        |                                                             |
| Berk                    | Sözdinletir                                                                            |                                                             |
| 2019                    |                                                                                        |                                                             |
|                         | licionar Mensagem                                                                      |                                                             |
|                         |                                                                                        |                                                             |
| Carlo                   | s María Vida Murillo                                                                   |                                                             |
| 2019                    | 121522                                                                                 | <u>^</u>                                                    |
| Ac                      | icionar Mensagem                                                                       |                                                             |
|                         |                                                                                        |                                                             |

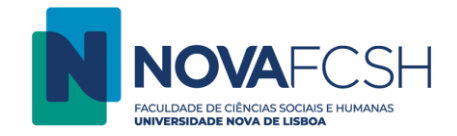

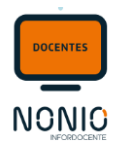

# Passo 5: Definir a mensagem que o/a docente pretende enviar ao estudante

| Berk Sözdinle<br>2019111656                          | tir                                                                               | <u>^</u> |
|------------------------------------------------------|-----------------------------------------------------------------------------------|----------|
| Como está a decorrer a elaboração do Pro<br>Dúvidas? | B I U A¥C   EF EF EF EF EF EF EF FEF FEF   12 12 12 12 12 12 12 12 12 12 12 12 12 |          |
|                                                      | Gravar                                                                            |          |